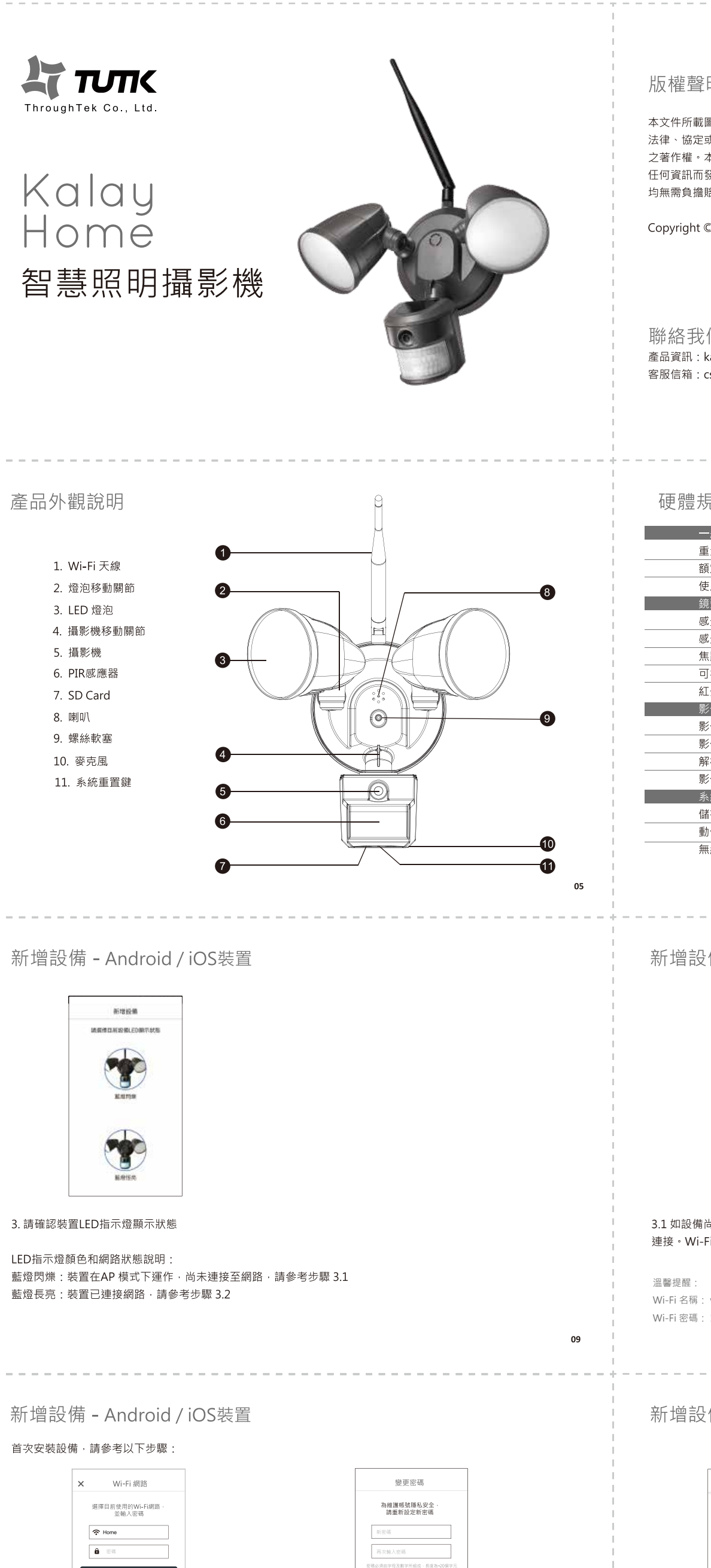

## 版權聲明

本文件所載圖文之著作權均屬物聯智慧股份有限公司 (下稱「本公司」)所有,受到我國著作權法及國際著作權相關 法律、協定或條約之保障。所有內容非經本公司事前以書面表示同意,不得擅自重製、改作或以其他方式侵害本公司 之著作權。本公司不對本文件內容之正確性或特殊用途的合適性等負明示或暗示之擔保責任,因使用本文件上取得的 任何資訊而發生的任何類別損害,包括直接、間接、意外、特殊、衍生、懲罰性或其他的損害,不論任何情況本公司 均無需負擔賠償責任。

Copyright © 2017 物聯智慧股份有限公司

#### 聯絡我們 產品資訊:kalayhome.throughtek.com.tw 客服信箱:csd@tutk.com

#### 硬體規格 960 克 ± 15 克 重量 額定電壓/頻率 AC 110-240 V / 50-60 Hz 使用功率 24 W 鏡頭與感應元 感光元件 1/4" CMOS感應器、1M 感光面積 1/4 吋 焦距 2.0 mm 可視角度 120° 紅外線自動感測距離 12 公尺 影像 MPEG / H.264 影像壓縮 影像顯示顏色 白天 / 夜晚 彩色 高清 720P (1280 x 720) 解析度 影像傳輸速率 5~25 幀 系統整合 最高支援 32 GB Micro SD卡影像儲存 儲存空間 智慧警告訊息 / 事件錄影 動作偵測 無線網路 內建 Wi-Fi 802.11 b/g/n

### 新增設備 - iOS裝置

#### < 依下列步驟與設備連線 開放手機Wi-Fi設定,並選擇 名稱為"wuucam"的無線網習 M-8 ✓ 連接成功後請返回Kalay Ho Smart Light Camera主畫面 Kitchen Theater\_Room Chib\_Center Plantoom ... Other\_

3.1 如設備尚未連接網路,請至手機【設定】進入 Wi-Fi 列表,選擇名稱為 "wuucam" 的網路,並輸入預設密碼進行 連接。Wi-Fi 順利連接後.請返回 KalayLightCam 繼續安裝

Wi-Fi 名稱: wuucam- \*\*\*\*\*\*\*\* Wi-Fi 密碼: 12345678

# 新增設備 - Android / iOS裝置

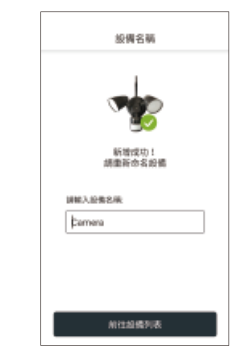

7. 重新命名設備名稱, 並點擊「設備列表」 回到主畫面

13

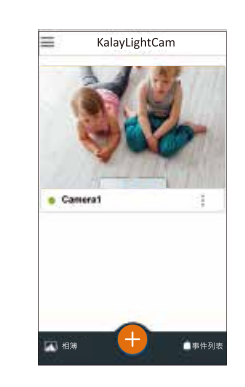

1.2 .... 4 = 0 ....

....

...

...

8. 設備新增成功後 · 將回到App主畫面

02

10

14

請於 Wi-Fi 網路列表中選擇目前使用之無線網路, 請重新設定設備密碼,以完成安裝流程 並輸入密碼 溫馨提醒:為保護個人隱私安全·建議用戶定期更新設備密碼

5. 選擇 Wi-Fi網路

如要變更裝置連線的 Wi-Fi 網路,請長按還原鍵約三秒直至看見藍燈閃爍,並依照指示完成設定。

確定

6. 更新設備密碼

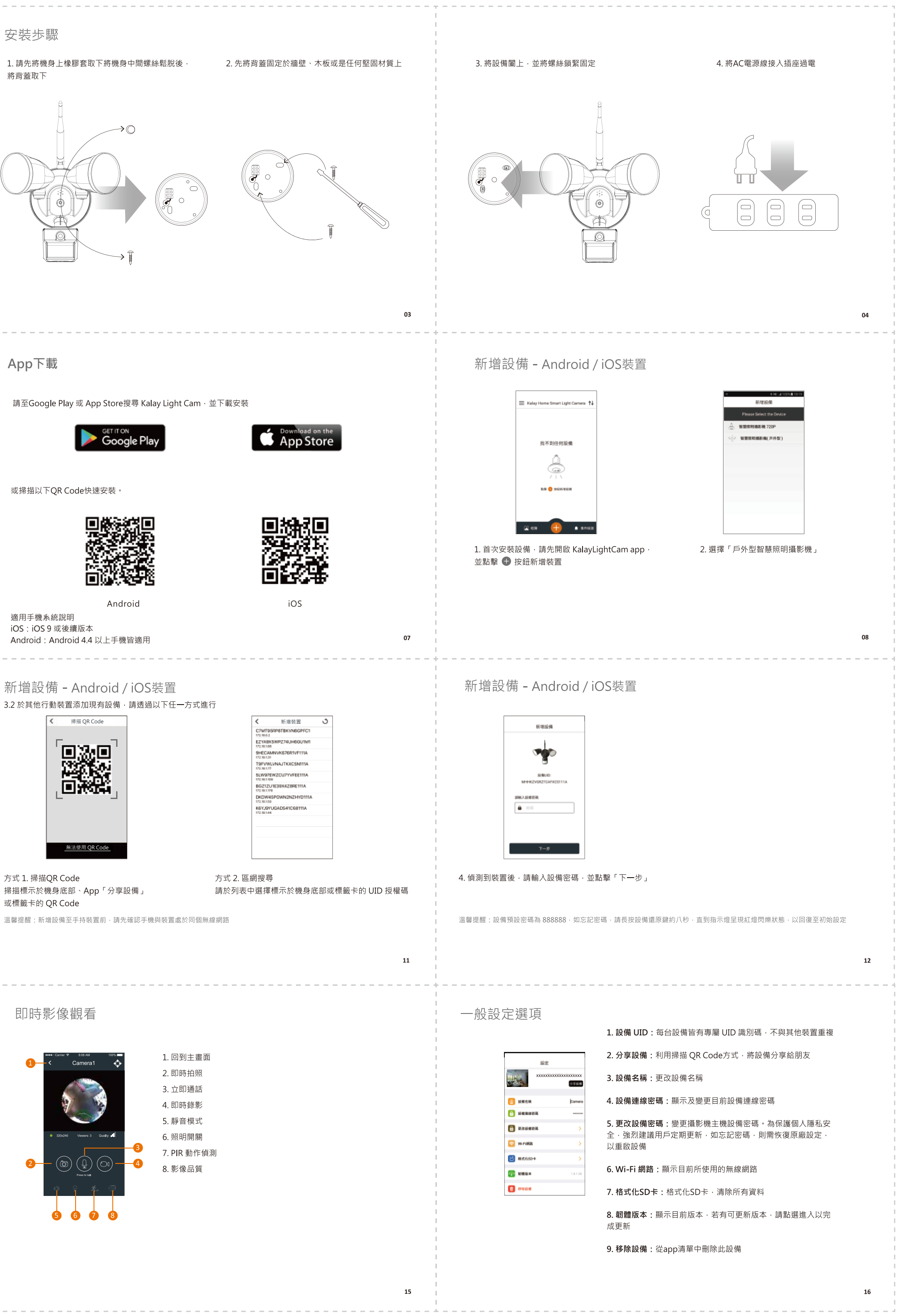